# 网络远程考试考生操作手册

#### 一、软件下载

登录网址 https://www.dingtalk.com 进行下载;同时在腾讯会议官网下载腾讯会议 app(待监考老师发布相关指令要求时再启用)。

#### 二、注册登录

请根据页面提示进行注册,用自己向报考学院提交的一个手机 号码进行注册登录,该账号作为一机位,再用另外一个手机号进行 注册登录作为二机位。

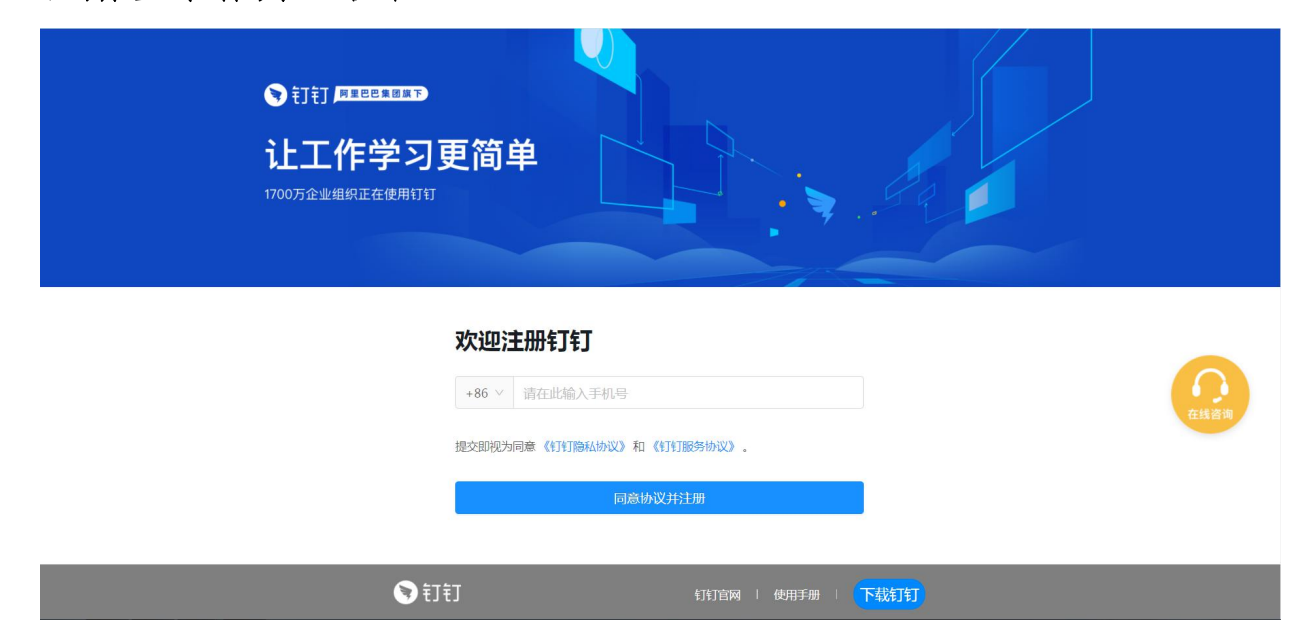

## 三、考生设置账号名称

考生登录两个机位后,立即将昵称修改为"姓名1"、"姓名 2",如:"张三1"、"张三2"。主要操作为:点击左上角头像, 点击【设置】-【我的信息】-【昵称】将昵称修改为个人真实姓名。

| Gull OK/s 🗞 🖬                 | 12:05                                                                                                    | ₀⊶dHछ<br>∰ ∰ ⊞         | 4% 💼       | 4G III OK/s 🗞 🛱 | 12:05<br>设置 | ੴ HD <sup>4G</sup> 64% <b>⊞</b> ⊃ | 4G atl 0.4K/s <b>% ≌</b><br>≮ | 12:05<br>我的信息 | ☉HD <sup>49</sup> 64% ■<br>我的权益 |
|-------------------------------|----------------------------------------------------------------------------------------------------|------------------------|------------|-----------------|-------------|-----------------------------------|-------------------------------|---------------|---------------------------------|
| Q 搜索                          | <b>C</b> ( (to b)                                                                                                    | A sur                  | D          | 我的信息            |             | >                                 | 个人信息 Ø<br>由自己编辑,部分内           | 容展示在对外的信息     | 1,如昵称、头像等                       |
|                               | C E                                                                                                    | DIN                    |            | 安全中心            |             | 3 已保护 >                           | 头像                            |               | 飞燕                              |
| 新手体验<br>訂小智: 你                | <b>会群</b><br>《已成功在钉钉」                                                                                                    | !<br>上创建组织,:           | 5月2日<br>为… | 新消息通知           |             | >                                 | 昵称                            |               | 邢飞燕                             |
| 603马克                         | 回思主义学院                                                                                                    | <b>871)</b>            | 09:55      | 勿扰模式            |             | >                                 | 电话                            | 8             | 13814686268                     |
| 1911年1                        | 5                                                                                                    | N ALIR                 | 昨天         | 隐私              |             | >                                 | 钉钉号                           |               | 未设置                             |
| ● 最近通话                        | 邢飞燕、胡祖                                                                                                    | 辉、沈春梅                  |            | 通用              |             | >                                 | 二维码名片                         |               | 88 3                            |
| 633交通<br>邢飞燕(邢                | 1 ラエベム程<br>(飞燕)邀请胡祖<br>(<br>)<br>(<br>)<br>(<br>)<br>(<br>)<br>)<br>(<br>)<br>(<br>)<br>)<br>(<br>)<br>)<br>(<br>)<br>)<br>(<br>)<br>)<br>(<br>)<br>)<br>(<br>)<br>)<br>(<br>)<br>)<br>(<br>)<br>)<br>(<br>)<br>)<br>(<br>)<br>)<br>(<br>)<br>)<br>(<br>)<br>)<br>(<br>)<br>)<br>(<br>)<br>)<br>(<br>)<br>)<br>(<br>)<br>(<br>)<br>)<br>(<br>))<br>(<br>)<br>)<br>(<br>))<br>(<br>)<br>)<br>(<br>)<br>)<br>(<br>)<br>)<br>(<br>)<br>)<br>(<br>)<br>)<br>(<br>)<br>)<br>(<br>)<br>)<br>(<br>)<br>)<br>(<br>)<br>)<br>(<br>)<br>)<br>(<br>)<br>)<br>(<br>)<br>)<br>()<br>)<br>(<br>)<br>)<br>(<br>)<br>)<br>(<br>)<br>)<br>(<br>)<br>)<br>(<br>)<br>)<br>(<br>)<br>)<br>(<br>)<br>)<br>(<br>)<br>)<br>(<br>)<br>)<br>(<br>)<br>)<br>(<br>)<br>)<br>(<br>)<br>)<br>(<br>)<br>)<br>(<br>)<br>)<br>(<br>)<br>)<br>)<br>)<br>(<br>)<br>)<br>)<br>(<br>)<br>)<br>)<br>)<br>(<br>)<br>)<br>)<br>)<br>(<br>)<br>)<br>)<br>)<br>(<br>)<br>)<br>)<br>)<br>(<br>)<br>)<br>)<br>)<br>(<br>)<br>)<br>)<br>)<br>(<br>)<br>)<br>)<br>)<br>)<br>(<br>)<br>)<br>)<br>)<br>)<br>(<br>)<br>)<br>)<br>)<br>)<br>(<br>)<br>)<br>)<br>)<br>)<br>(<br>)<br>)<br>(<br>)<br>)<br>)<br>()<br>)<br>)<br>)<br>)<br>)<br>)<br>(<br>)<br>)<br>)<br>)<br>)<br>)<br>(<br>)<br>)<br>)<br>)<br>)<br>(<br>)<br>)<br>)<br>)<br>)<br>(<br>)<br>)<br>)<br>)<br>)<br>(<br>)<br>)<br>)<br>)<br>)<br>)<br>(<br>)<br>)<br>)<br>)<br>)<br>)<br>)<br>)<br>(<br>)<br>)<br>)<br>)<br>)<br>)<br>(<br>))<br>)<br>)<br>)<br>)<br>(<br>)<br>)<br>)<br>)<br>)<br>(<br>)<br>)<br>)<br>)<br>)<br>()<br>)<br>)<br>)<br>)<br>)<br>()<br>)<br>)<br>)<br>)<br>)<br>()<br>)<br>)<br>)<br>)<br>)<br>)<br>)<br>)<br>)<br>)<br>()<br>)<br>)<br>)<br>)<br>)<br>)<br>)<br>)<br>()<br>)<br>)<br>)<br>)<br>)<br>)<br>)<br>)<br>)<br>)<br>)<br>)<br>)<br>)<br>)<br>)<br>)<br>)<br>) | 子阮 副加<br>恽(胡祖辉)加。      | 昨天<br>入…   | 关于钉钉            |             | v5.1.1 >                          | 个人实人认证                        |               | <b>》</b> 包认证 🔅                  |
| 企业主页 第天   【商机日报】来自雨润控股集团… 100 |                                                                                                    |                        | 效率套化       |                 |             | 工作档案                              |                               |               |                                 |
| 全国-研<br>天天 (京)                | <b>究生复试钉钉</b><br>時):@丁朵朵?                                                                                                    | <b>J支…</b> 6.<br>不用谢老师 | 月17日<br>27 | 包含消息直通车、        | 专注模式、最近使用   | >                                 | 更多                            |               |                                 |
|                               | <b>00</b><br>工作合                                                                                                    |                        | 0          | 扩展功能 🗄          |             | >                                 | 企业/团队/组                       | 1织 @          | ⇒ 切换主企》                         |
| =                             |                                                                                                    | 5                      |            | Ξ               | $\bigcirc$  | 5                                 | en de se se se se se se se    |               |                                 |

# 四、加入"河北农业大学2021年博士招生"组织

考生在「设置」里设置了进入团队需要同意之后,学校发起邀请后,考生需要手动同意才能进入组织。

考生可点击通讯录确认自己是否已加入"河北农业大学 2021 年博士招生"组织。

| 河北农业大学2021年博士招生 避 |
|-------------------|
| ♣ 下级部门            |
| 添加子部门 调整排序        |
| 001经济管理学院 (0人)    |
| 005生命科学学院 (0人)    |
| 006信息科学与技术学院 (0人) |
| 007食品科技学院 (0人)    |
| 008城乡建设学院 (0人)    |
| 009机电工程学院 (0人)    |
| 010农学院 (0人)       |
| 011园艺学院(0人)       |
| 012资源与环境科学院(0人)   |
| 013植物保护学院 (0人)    |
| 查看全部 ~            |

五、实人认证

考生接收实人认证邀请。首次验证需要输入姓名、身份证号码, 活体检测和上传身份证正反面。

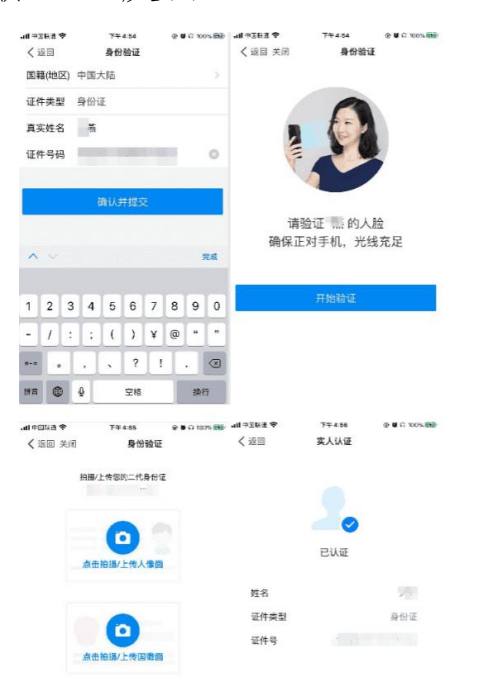

六、设备检测

考生设备必须提前检测,特别是电脑端。考生可以使用为考试 准备的两台设备及账号进行视频聊天来检测设备音视频流畅及清晰 度。

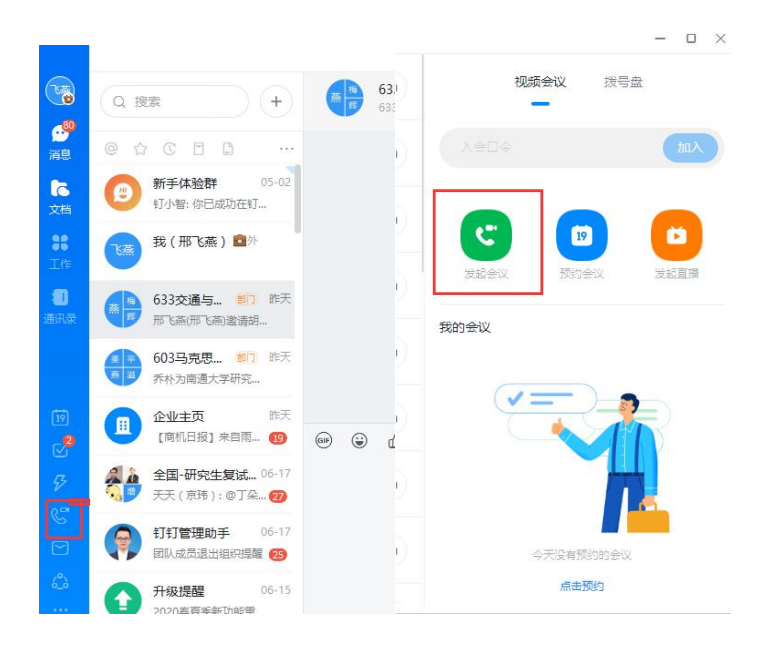

如考生有多个麦克风及摄像头可设置电脑默认设备,或在会议 中选择摄像头及麦克风设备。考生可点击视频会议右下设置对设备 进行设置。

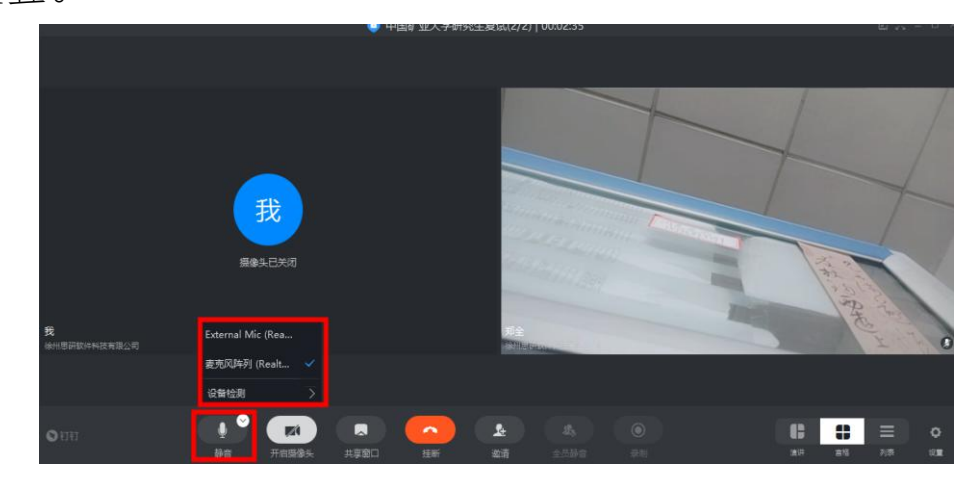

注意:请考生务必使用设备检测通过的电脑、设备、环境参加 考生,以免发生不必要的故障,导致考试失败,影响结果。

七、接收进入视频邀请

考试开考前 30 分钟, 监考员会对考生发出视频邀请, 请选择接 听按钮。

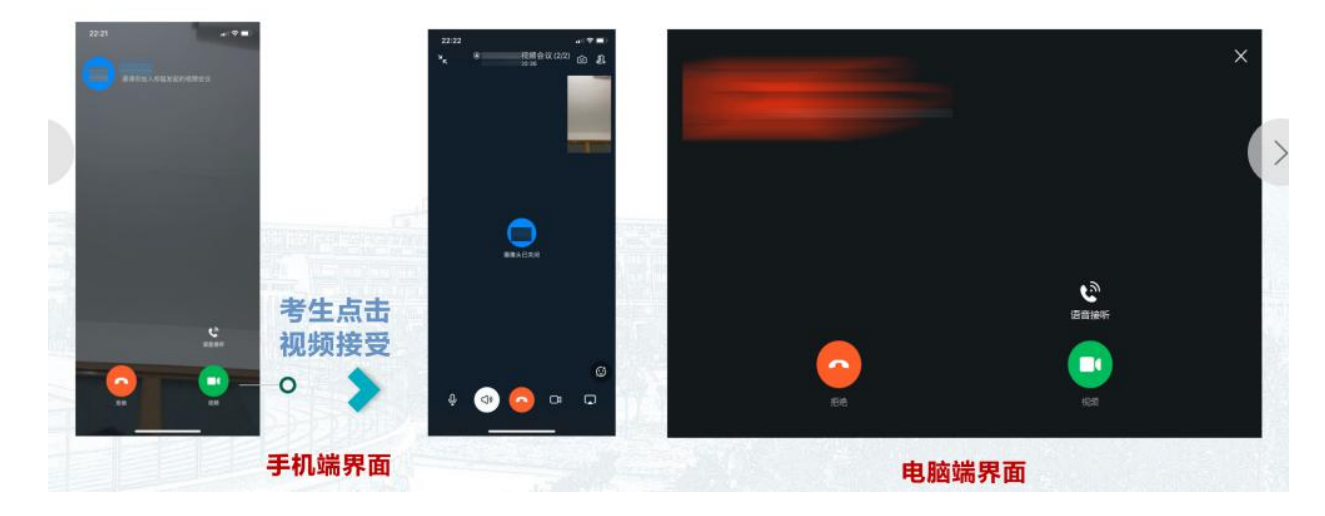

在会议进行时,必须开启摄像头。具体请根据监考人员的指示 进行。

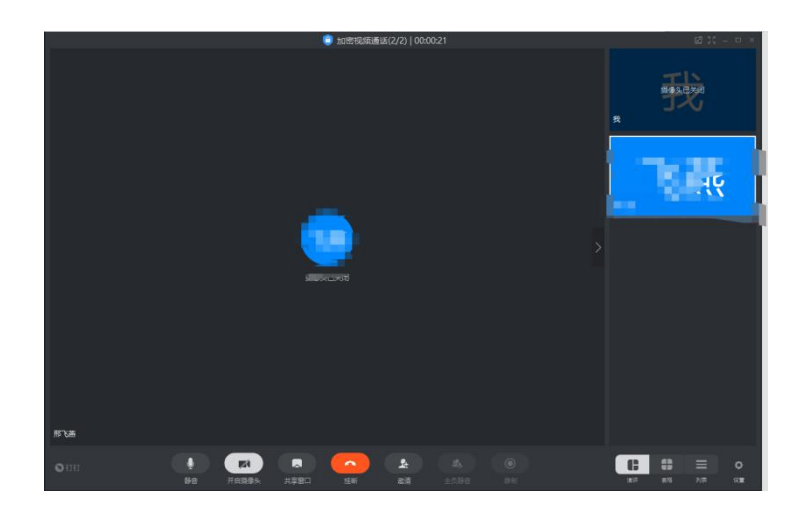

### 八、试题发送

所有考生进入考场以后,监考人员将在每门考试开始前5分钟 通过考生一机位(电脑登陆)的"钉钉系统"(考生姓名1)向每 位考生单独发送加密试题文件,考生进行下载保存。待老师告知密 码后开始答题。

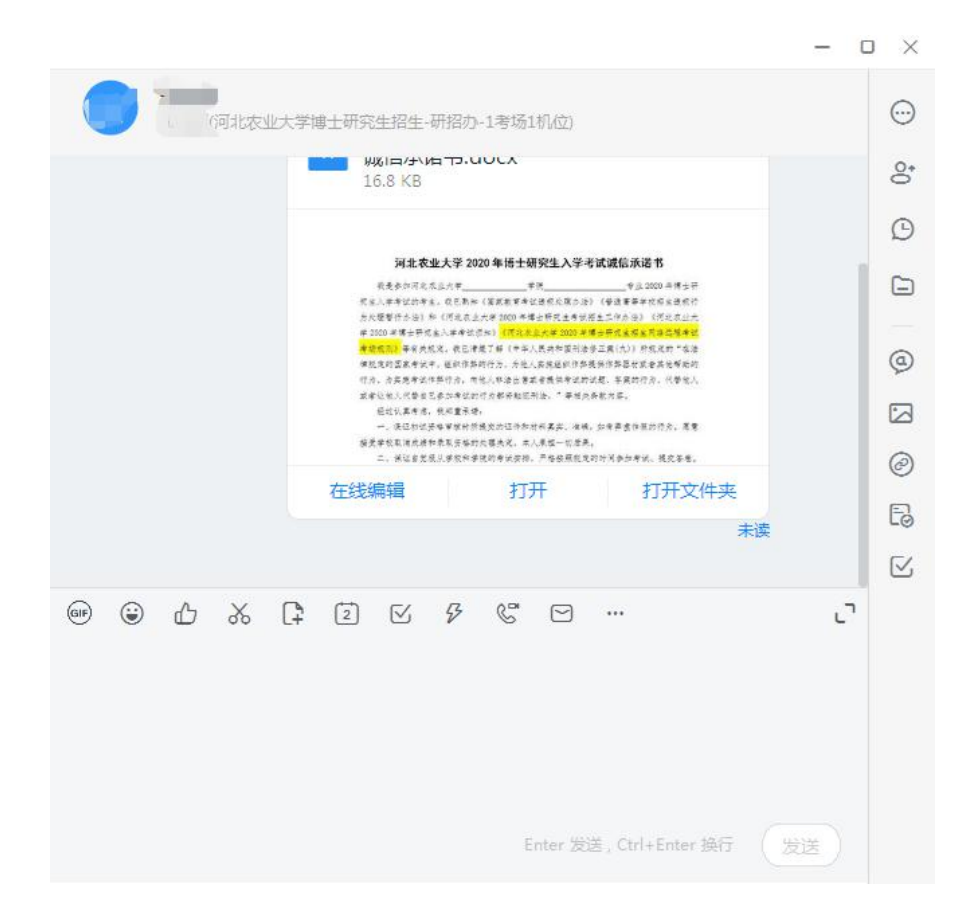

### 九、答题纸上传

1.每门考试结束后,考生听从监考人员的指导,在"一机位"的 监控下,将身份证放在每页答题纸的指定位置后,用"二机位"**手** 机使用"扫描全能王"软件 将本场考试所有答题纸按顺序 逐页 横屏 拍照扫描成一个 PDF 文件(保证卷头填写完整、摁好手印、 图片清晰、大小合适、图片 横屏 扫描、整幅 A4 纸在图片内),通过 通讯录-河北农业大学 2021 年博士招生-\*\*考场-监考 2 (或监考)-找到监考人员,(也可以搜索监考人员姓名)发送至监考人员。答 题时间结束后 10 分钟内回传至监考人员钉钉平台。

 考生上传完答题纸后,考生不要进行任何操作,等待监考人 员关闭笔试会议考场。